## User Manual – Manual "In" and "Out"

Step 1 – Log in to your user ID, then click the attendance icon at header bar.

| v <del>~</del> .           |                                                                                                    | Click Here                                | AB                              | EYRATHNE LIAP         |
|----------------------------|----------------------------------------------------------------------------------------------------|-------------------------------------------|---------------------------------|-----------------------|
| DYEE INFORMATION ORGANIZA  | ION CHART EMPLOYEE LIFE CYCLE ABSENCE MANAGEMEN                                                           | IT ATTENDANCE BENEFIT MANAGEMENT TRAINING | & DEVELOPMENT PERFORMAN         | CEASSESSMENT RECRUI   |
| $ \times$                  | Profile Brief                                                                                             |                                           | Profile Completeness            |                       |
| y Birthday !<br>N U V<br>> | Beyrathine L I A P<br>[107956]<br>HR ASSISTANT<br>So 1112 567595 0775 04<br>@ Iman.abeyrathina@icc-constr | B f Y in                                  | Missing Data<br>Membership Data | 98%                   |
| Today's Birthdays (1 of 4) | 307/2, KUDABUTHGAMUWA, ANGO<br>COLOMBO, WESTERN                                                           | DA, KOTIKAWATTHA, SRI LANKA, KOLONNAWA,   |                                 |                       |
|                            | Voting Tool                                                                                               |                                           |                                 |                       |
|                            | There are no active polls                                                                                 |                                           |                                 |                       |
|                            | Headlines Today                                                                                           |                                           |                                 |                       |
|                            |                                                                                                    |                                           | raet   Brotacted Made: On       | 46 x ₱ 100% x         |
| - 📋 🔕 🕨                    | 5 🔇 🕅                                                                                                    | Lto Inte                                  |                                 | 11:09 AM<br>9/22/2016 |

Step 2 – Click the manual In & Out option

| 🔗 HRM Enterprise - Windows Internet Explorer                                                                                                    | e e e                                                                                                    |
|----------------------------------------------------------------------------------------------------|----------------------------------------------------------------------------------------------------|
| C v http://172.25.0.14/HRIS_LIVE/Default.aspx                                                                                                    | <ul> <li></li></ul>                                                                                                    |
| 👷 Favorites 🛛 🍰 🙆 Suggested Sites 🔻 🙋 Web Slice Gallery 🕶                                                                                             |                                                                                                    |
| 😂 🔹 🎉 HRM Enterprise 🏀 HRM Enterprise X                                                                                                    | 🖄 🔻 🖾 👻 🖶 🔻 Page 🕶 Safety 👻 Tools 👻 🔞 👻                                                                                 |
| h Senid Biz<br>It's all about People                                                                                                    | ABEYRATHNE LIAP                                                                                                    |
| 🕈 🏢 🔹 🖣 Employee information organization chart Employee life cycle absence management attendance benefit management                                  | TRAINING & DEVELOPMENT PERFORMANCE ASSESSMENT RECRUI                                                                    |
| Attendance<br>Manage and report employee attendance                                                                                                   |                                                                                                    |
| My Attendance       Team Attendance         > Prior Overtime       > Wew Team Attendance         > My Manual In & Out       > My Team Manual In & Out |                                                                                                    |
|                                                                                                    | COPYRIGHT © 2004 - 2014, HSENID BUSINESS SOLUTIONS. ALL RIGHTS RESERVED.<br>WWW.H SENIDBIZ.COM<br>WWW.HRMENTERPRISE.COM |
|                                                                                                    | 😜 Internet   Protected Mode: On 🛛 🖓 🔻 🔍 100% 💌                                                                          |
| 🚱 🦉 🔍 🗒 🧶 占 🔇 🖉 🖳                                                                                                    | ► 📴 😼 🗊 🕩 11:20 AM<br>9/22/2016                                                                                         |

Step 3 – Select the date range which you need to view and click the show button.

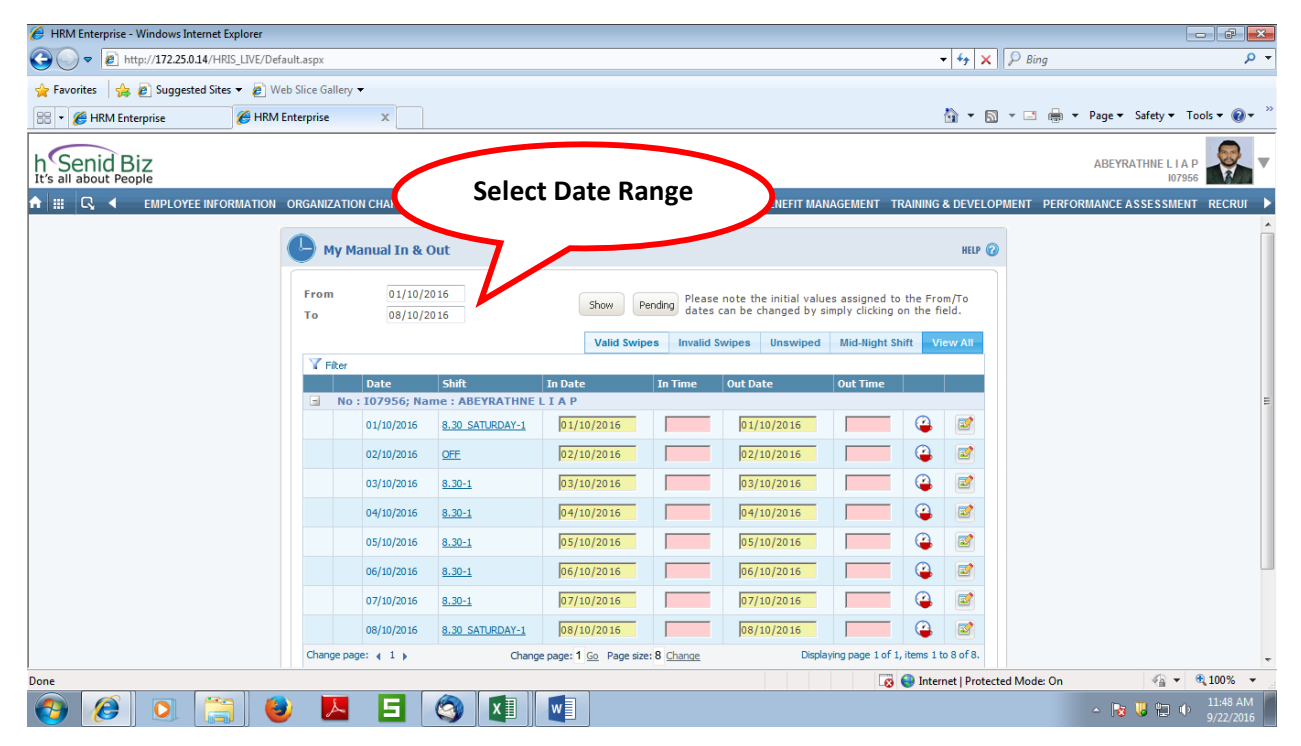

Step 4 – Missing attendance will be shown in pink empty boxes. You can put your correct I or Out here and click the submit button. Then your correction will go to your immediate superior for approval.

| HRM Enterprise - Windows Internet Explorer |               |                      |                    |                             |                              |                  |                   |                   |         |         |         |             |                      | ð                   | ×  |
|--------------------------------------------|---------------|----------------------|--------------------|-----------------------------|------------------------------|------------------|-------------------|-------------------|---------|---------|---------|-------------|----------------------|---------------------|----|
| 😋 🔵 🗢 🙋 http://172.25.0.14/HRIS_LIVE/Defau | ult.aspx      |                      |                    |                             |                              |                  |                   | <b>-</b> 49       | ×       | 🔎 Bing  |         |             |                      | Q                   | •  |
| 🖕 Favorites 🛛 🖕 🖉 Suggested Sites 👻 🖉 Web  | Slice Gallery | •                    |                    |                             |                              |                  |                   |                   |         |         |         |             |                      |                     |    |
| 😁 🔹 🏉 HRM Enterprise 🏉 HRM Er              | nterprise     | x                    |                    |                             |                              |                  |                   | <b>6</b>          | • 🔊     | - 🖃     | 🖶 🔻 🖡   | Page ▼ Safe | ty ▼ Tools           | • @•                | ** |
| h Senid Biz<br>It's all about People       |               |                      |                    |                             |                              |                  |                   |                   |         |         |         | ABEYRATH    | IE L I A P<br>107956 |                     | ▼  |
| 🕈 🏢 🖪 🖣 Employee information of            | ORGANIZATIO   | ON CHART EN          | IPLOYEE LIFE CYCLE | ABSENCE MANAGE              | MENT ATTEND                  | ANCE BENEFIT MAN | IAGEMENT TR       | Raining & De      | VELOPI  | MENT P  | PERFORM | ANCE ASSE   | SSMENT R             | ECRUI               | ►  |
|                                            |               |                      |                    | Valid Swi                   | ipes Invalid S               | wipes Unswiped   | Mid-Night Sh      | nift View A       | I       |         |         |             |                      |                     | ^  |
|                                            | T Filter      |                      | -1.0               |                             |                              |                  |                   |                   |         |         |         |             |                      |                     |    |
|                                            | 🖃 No          | Date<br>: 107956; Na | me : ABEYRATHNE    | In Date                     | In Time                      | Out Date         | OutTime           |                   |         |         |         |             |                      |                     |    |
|                                            |               | 01/10/2016           | 8.30 SATURDAY-1    | 01/10/2016                  |                              | 01/10/2016       |                   | <b>a b</b>        |         |         |         |             |                      |                     |    |
|                                            |               | 02/10/2016           | OFF                | 02/10/2016                  |                              | 02/10/2016       |                   | <b>a</b>          |         |         |         |             |                      |                     |    |
|                                            |               | 03/10/2016           | 8.30-1             | 03/10/2016                  |                              | 03/10/2016       |                   | <b>(</b>          | 1       |         |         |             |                      |                     |    |
|                                            |               | 04/10/2016           | 8.30-1             | 04/10/2016                  |                              | 04/10/2016       |                   | <b>a</b>          | 1       |         |         |             |                      |                     |    |
|                                            |               | 05/10/2016           | <u>8.30-1</u>      | 05/10/2016                  |                              | 05/10/2016       |                   | <b>(</b>          | 1       |         |         |             |                      |                     |    |
|                                            |               | 06/10/2016           | 8.30-1             | 06/10/2016                  |                              | 06/10/2016       |                   | <b>(</b>          | 1       |         |         |             |                      |                     |    |
|                                            |               | 07/10/2016           | 8.30-1             | 07/10/2016                  |                              | 07/10/2016       |                   |                   | 1       |         |         |             |                      |                     | E  |
|                                            |               | 08/10/2016           | 8.30 SATURDAY-1    | 08/10/2016                  |                              | 08/10/2016       |                   | (2)               | 2       |         |         |             |                      |                     |    |
|                                            | Change pa     | ge: ∢ 1 ≽            | Chang              | e page: 1 <u>Go</u> Page si | ze: 8 Change                 | Displa           | ying page 1 of 1, | , items 1 to 8 of | 8.      |         |         |             |                      |                     |    |
|                                            |               |                      |                    |                             |                              |                  |                   |                   |         |         |         |             |                      |                     |    |
|                                            |               |                      |                    |                             |                              |                  |                   | Submit            |         |         |         |             |                      |                     |    |
|                                            |               |                      | Copyright          | © 2004 - 2014, hSenid B     | usiness Solutions, A         | Rights Reserved. |                   |                   |         |         |         |             |                      |                     |    |
|                                            |               |                      |                    | www.hSe<br>www.hrme         | enidbiz.com<br>nterprise.com |                  |                   |                   |         |         |         |             |                      |                     | -  |
| Done                                       |               |                      |                    |                             |                              |                  |                   | 🚭 Int 🛛 🗍 🖡       | rotecte | d Mode: | On      | -           | 🗿 🕶 🔍 🔍 1            | • 00%               |    |
| 🚱 🤔 🖸 🚞 💆                                  | ×             | 5                    |                    | w                           |                              |                  |                   |                   |         |         |         | - 😼 🕔       | 1<br>0               | 2:04 PM<br>/22/2016 |    |

Note : If need to check the approval status, pls click the pending button which is available at next to show button